## TIGA LANGKAH MUDAH MENGAKTIFKAN XTREAM BOX TRANSVISION

# REGISTRASI USER ID DAN PASSWORD KONEKSIKAN XTREAM BOX KE INTERNET DAN TV START STREAMING

| TRANSVISION               |  |
|---------------------------|--|
| stream                    |  |
|                           |  |
| TRANSVISION               |  |
|                           |  |
|                           |  |
| SIMPLE   POWERFUL   SMART |  |

#### LANGKAH KE -1

#### REGISTRASI USER ID DAN PASSWORD

Sebelum kita aktifkan Xtream Box Transvision Daftarkan user ID dan Password di My.Transvison.co.id bisa menggunan HP atau Laptop.

Pilih Sign Up.

| pmail          |               |
|----------------|---------------|
| Password       | Ø             |
| Remember me    | A Forgot pwd? |
| LOG            | IN            |
| Sign           | Up            |
| Purchase Xstre | am Box Now    |

Masukan: Nama, Email, No Hp & Password yg diinginkan, Setujui Term and condition dan Sign UP setelah semua kolom terisi semua.

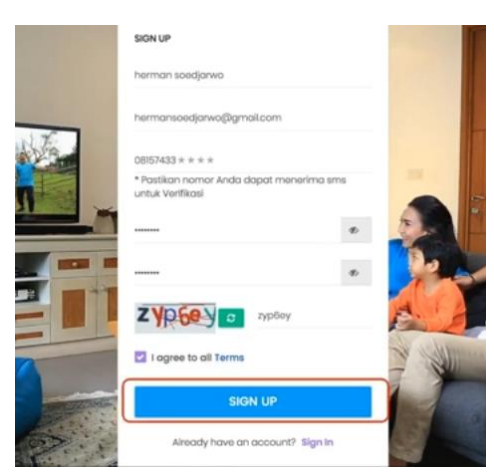

Verifikasi akan dikirimkan kepada anda melalui **email** lalu cek email anda.

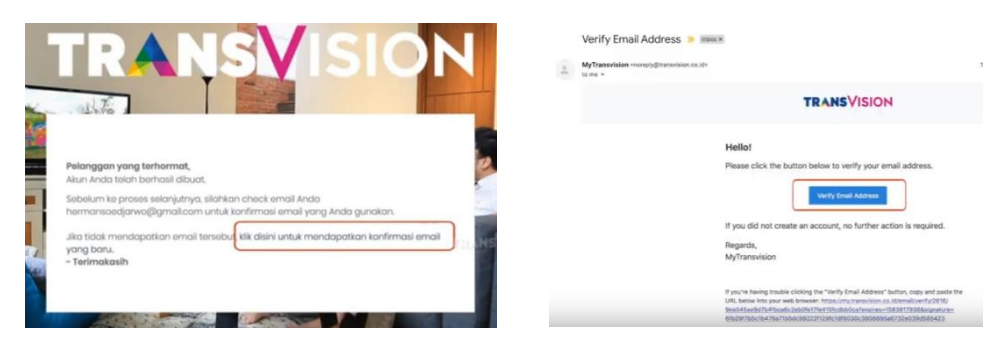

#### Verifikasi Sukses

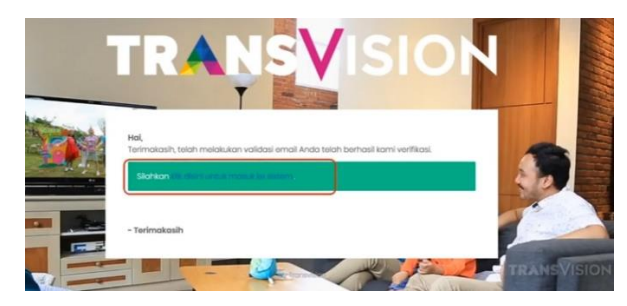

Setelah Verifikasi sukses silahkan login ke my.transvision.co.id menggunakan user dan password email anda

| SIGN IN                   |             |
|---------------------------|-------------|
| hermansoedjarwo@gmail.cor | n           |
|                           | Ð           |
| Remember me               | Forgot pwd? |
| LOGI                      | N           |
| Sign U                    | qt          |
| Purchase Xstree           | Im Box Now  |
| Panduan Aktivasi          | Xstream Box |

Untuk mengaktifkan OTT box anda silahkan Klik layanan lalu pilih aktifasi OTT Box

| 🝌 TRAN    | <b>s</b> Vision |           | b        | herman soedjarwo |
|-----------|-----------------|-----------|----------|------------------|
| 🕫 Home    | 🖵 Layanan       | 🖵 Bantuan |          |                  |
| Selamat d | Aktivasi OTT Bi | x         | Нотерадо | Update Profile   |
|           |                 |           |          |                  |

Setujui Term and Conditions, Masukan KODE VOUCHER dan verifikasi password kemudian Klik Submit

| TRANSVISION                | hs he                                                                                                    | rman soedjarw |
|----------------------------|----------------------------------------------------------------------------------------------------|---------------|
| 🖷 Home 🖵 Layanan 🖵 Bantuan |                                                                                                    |               |
| Aktivasi OTT Box           | Homepage / Aktivasi OTT Box                                                                                                    | pdate Profile |
| Email                      | susanto helmi@gmail.com                                                                                                    |               |
| Term & Condition           | Welcome to TRANSVISION! We are a subscription service<br>that provides our members with access to motion pictures,<br>television and other audio-visual entertainment ("movies &<br>TV shows") streamed over the internet to certain internet-<br>connected TVs_computers and other devices (TRANSVISION<br>ready devices"). |               |
|                            | I agree with terms and conditions                                                                                                    |               |
| Enter your XStream Voucher | F                                                                                                    |               |
|                            |                                                                                                    |               |

Tunggu beberapa saat lalu silahkan **Kembali ke halaman utama** aktivasi OTT box dan dapatkan pesan aktifasi OTT Box, **selamat aktivasi OTT box anda sudah selesai** 

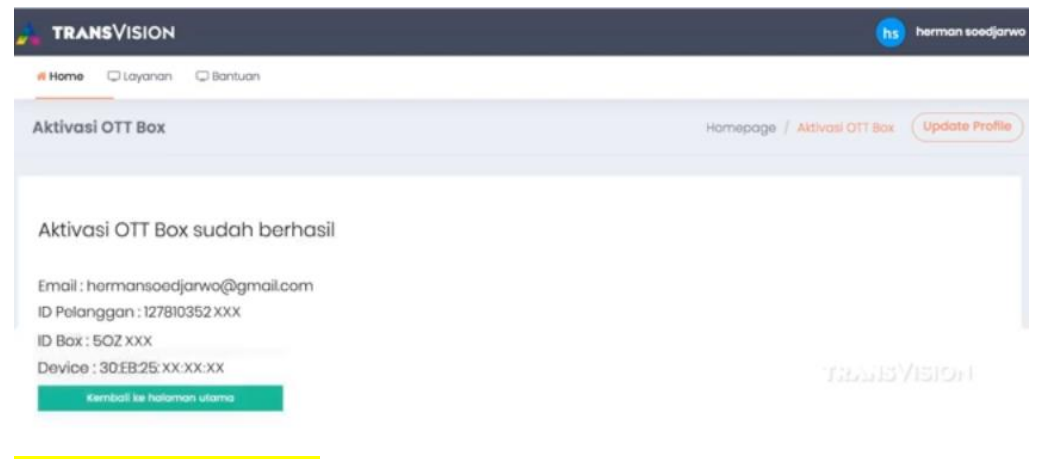

Aktivasi OTT Box SELESAI

#### LANGKAH KE -2

#### KONEKSIKAN XTREAM BOX KE INTERNET DAN TV

Pastikan koneksi Internet sudah ready bisa menggunakan koneksi internet apa saja.

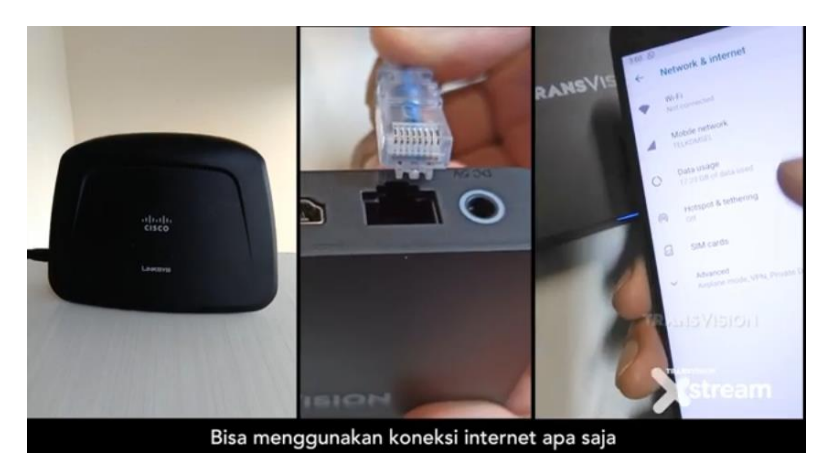

Tempatkan Xtream Box dekat TV, mendapat Signal Wifi & dekat power outlet

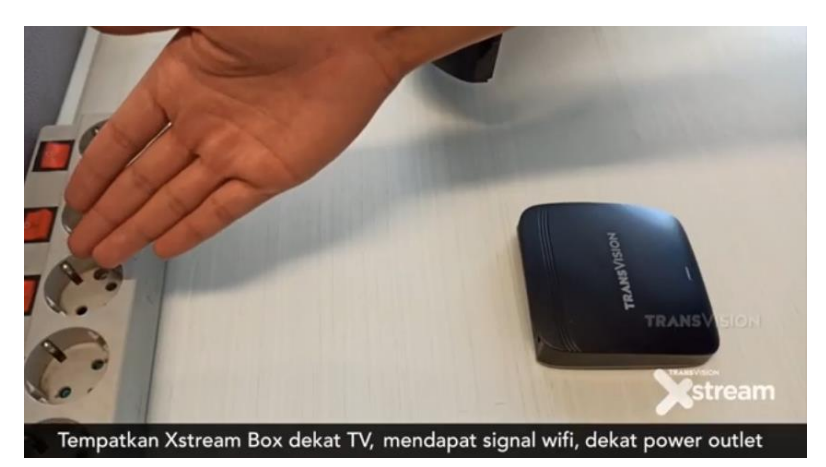

Koneksikan menggunakan kabel HDMI ke TV dan Dekoder

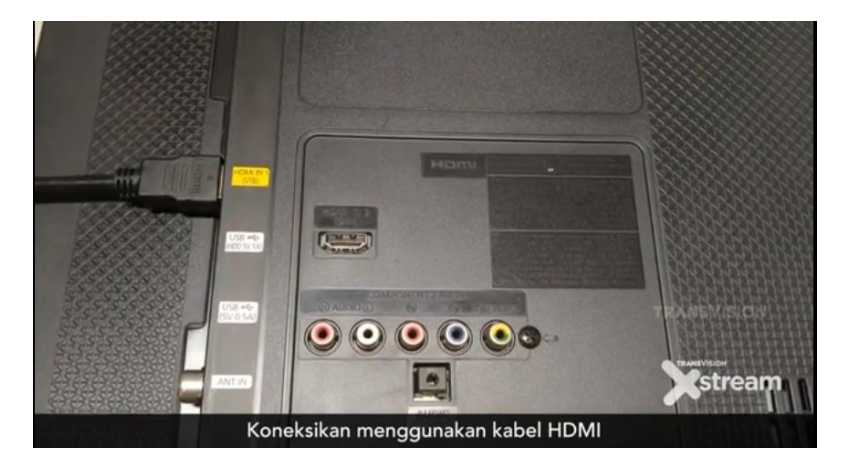

Sambungkan Kabel power adaptor ke power in xtream box dan power adaptor ke colokan listrik yg tersedia

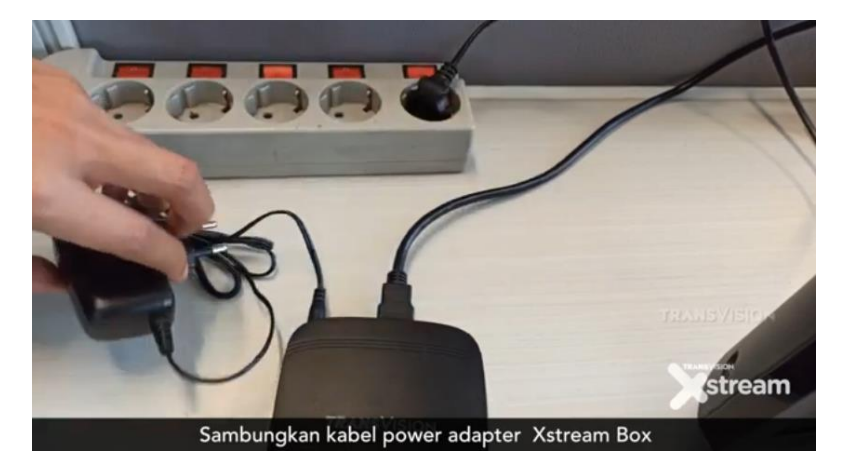

Setelah semua terpasang dengan baik pastikan remote sudah terisi baterai kemudian nyalakan TV anda

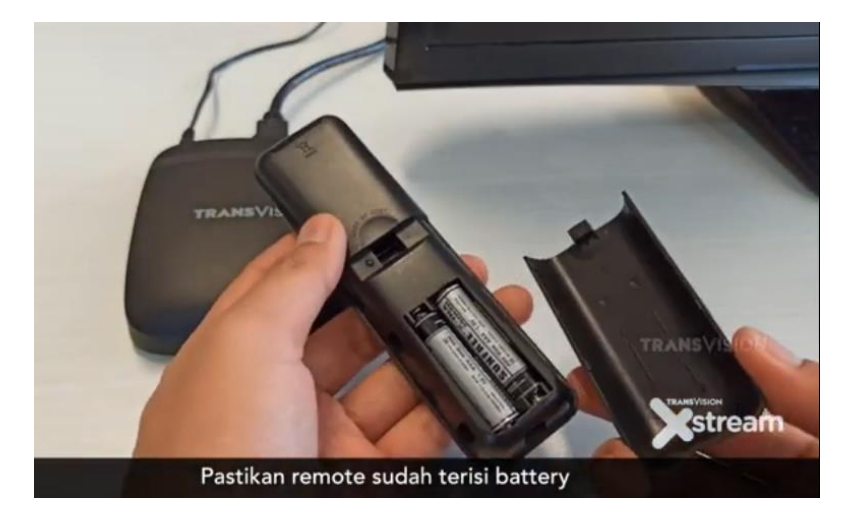

Pastikan setting input di TV sudah disesuaikan dengan posisi anda menyolokan kabel HDMI

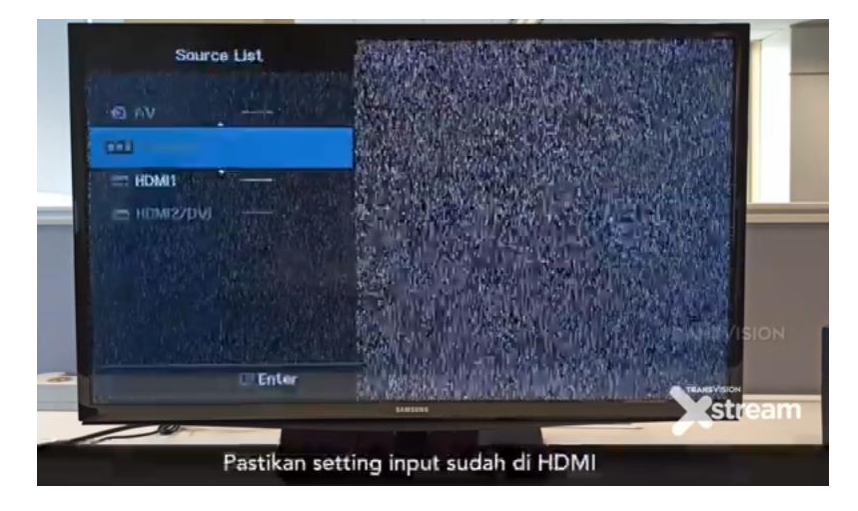

#### <mark>START STREAMING</mark>

Aktifakan Xtream Box mengguanakan Remote

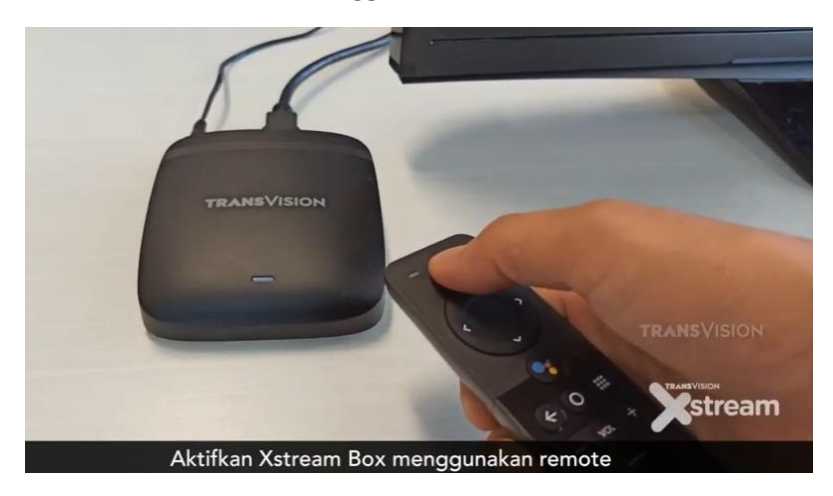

Setelah masuk ke halaman Depan sekarang bisa koneksikan ke jaringan internet

Untuk yg menggunakan kabel LAN tinggal colok saja dan langsung otomatis tersambung dengan jaringan dan bisa lagsung LOG IN

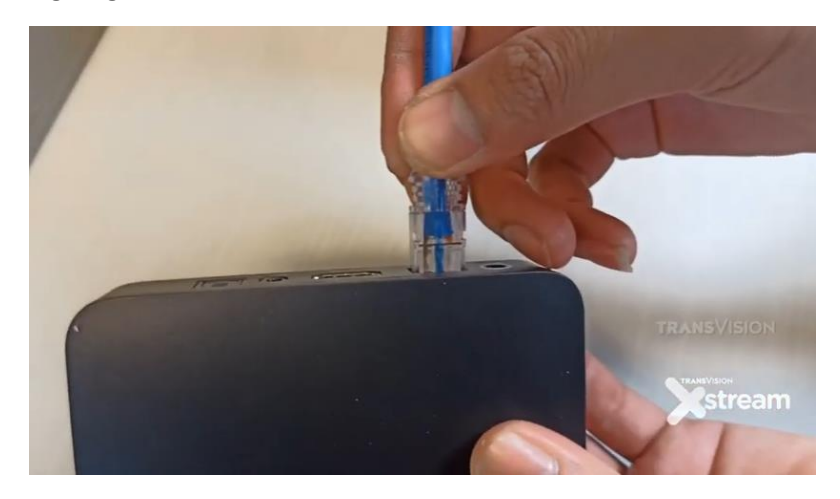

Untuk yg menggunakan WIFI harus login dulu ke jaringan WIFI yg tersedia Caranya :

- Pilih setting

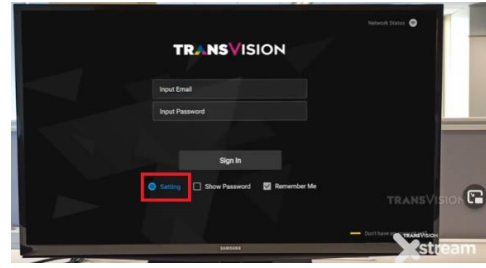

- Aktifkan tombol WIFI

|   |               | Network & Internet                                                                                                 |             |
|---|---------------|----------------------------------------------------------------------------------------------------|-------------|
|   | TROUMS VISION | win                                                                                                    |             |
|   |               | Analytic research                                                                                                  |             |
|   |               | ♥ My family                                                                                                    |             |
|   |               |                                                                                                    |             |
| 1 |               | Add new network                                                                                                    |             |
|   |               | Scarning always available<br>Let Grogers locator serves and other apps<br>scan for tetworks, even when Wolf is all | •           |
|   |               |                                                                                                    | TRANSVISION |
|   |               | Not connected                                                                                                    |             |
|   |               | Proxy settings                                                                                                    | TRANSVISION |

#### - Pilih jaringan

| TRANSVISION       | Network & Internet                                                                                                    |             |
|-------------------|----------------------------------------------------------------------------------------------------|-------------|
|                   |                                                                                                    |             |
|                   |                                                                                                    |             |
| Trgut Freet       | Para la constante da la constante d | _           |
| rest Parment      | My tamily                                                                                                    |             |
|                   | Other sprikes                                                                                                    | _           |
|                   | Add new network                                                                                                    |             |
| Spin              | Scanning always available<br>Lat Scopic's location service and other span<br>scan for selected, real when No-Fi-s of                                                                                                    | •           |
| C CONTRACTOR OF A |                                                                                                    | TRANSVISION |
|                   | Not connected                                                                                                    |             |
|                   | Proxy settings                                                                                                    | TRAMEVISION |
| tinter (          |                                                                                                    | Stream      |
|                   |                                                                                                    |             |

- Dan masukan password apabila jaringan di proteksi dengan password

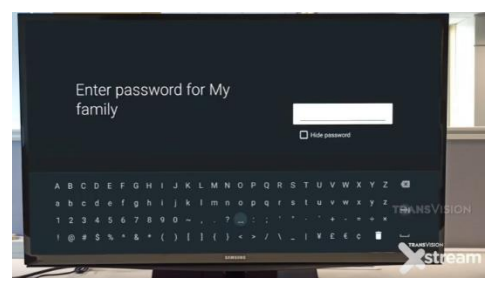

Setelah berhasil tersambung dengan jaringan WIFI silahkan Kembali pada halaman awal, pada halaman awal silahkan login menggunakan user dan password yg anda daftarkan lalu SIGN IN.

|   | <b>TRANSV</b> ISION               | Network Status 📀 |
|---|-----------------------------------|------------------|
|   | hermansoedjarwo@gmail.com         |                  |
|   | •••••                             |                  |
|   | Sign In                           |                  |
|   | Setting Show Password Remember Me | TRANSVISION      |
|   |                                   | TRAKS VISION     |
| 5 | EAMESINE                          |                  |

Dan setelah berhasil login beragam hiburan streaming dari layanan Xtream Transvison telah siap dinikmati

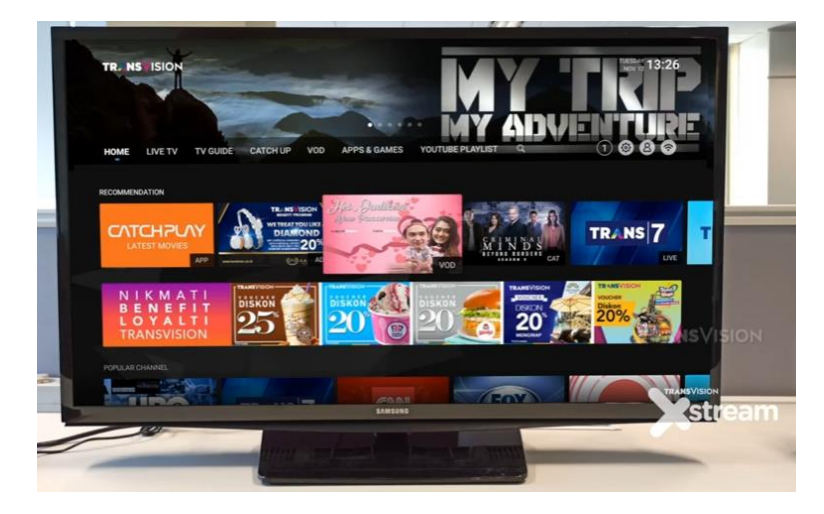

### **SELESAI**